## TATACARA JANA LAPORAN UNTUK DEPOSIT BAYARAN (A052\*)

| Tugasan                                                                                                    | Data Induk                                                                                                    | Waran                  | Pengurusan Arahan Pembayaran | Baucar Jurnal                                                        | Perolehan                                    | Terimaan                               | Panjar     | Perakaunan Aset              | JSM        | 1 <sup>Laporan</sup> |  |  |
|----------------------------------------------------------------------------------------------------|----------------------------------------------------------------------------------------------------|------------------------|------------------------------|----------------------------------------------------------------------|----------------------------------------------|----------------------------------------|------------|------------------------------|------------|----------------------|--|--|
| Laporan                                                                                                    |                                                                                                    |                        |                              |                                                                      |                                              |                                        |            |                              |            |                      |  |  |
| <ul> <li>Data Induk</li> <li>Transaksi</li> <li>Laporan E</li> <li>Laporan A</li> <li>2. Laporan F</li> </ul> | 3elanja/Hasil<br>Noot/Lisbiliti/⊆k<br>Ringkasan Has                                                                                                    | uiti<br>il/Belanja/Ase | 4/Liabilit/Ekuiti            | LAPORAN ASET / L<br>Jana<br>PILIHAN TEMPOH                           | IABILITI / EKUI<br>I MASA <mark>PELAP</mark> | TI<br>ORAN                             |            |                              |            |                      |  |  |
| <ul> <li>Laporan F</li> <li>Laporan V</li> <li>Laporan F</li> <li>Laporan K</li> <li>Laporan K</li> </ul>     | <ul> <li>Laporan Hasil, Belanja, Aset, Liabiliti dan Ekuiti</li> <li>Laporan Waran Peruntukan dan Baucar Jurnal</li> <li>Laporan Prestasi Proses Baucar Jurnal dan Waran Peruntukan</li> <li>Laporan Kedudukan Vot</li> <li>Laporan Kedudukan Dana Amanah</li> </ul> |                        |                              | Tahun Kewangan*<br>Bulan*<br>Tempoh*<br>Tarikh Kemaskini (A          | <b>3</b><br>KB sahaja)                       | 2023<br>14<br>31.12.2023<br>01.02.2024 | Sehingg    | ia [1]<br>ja [29.02.2024 [1] | 2 <b>4</b> |                      |  |  |
| <ul> <li>Laporan F</li> </ul>                                                                                 | Ringkasan Bak                                                                                                    | i Peruntukan           |                              | PILIHAN ENTITI                                                       |                                              |                                        |            |                              |            |                      |  |  |
| • Laporan C                                                                                                   | Capaian Pengg                                                                                                    | una Dan Hac            | Kuasa                        | Pegawai Pengawal Membayar<br>Kumpulan PTJ & PTJ Membayar<br>48306010 |                                              |                                        |            |                              |            |                      |  |  |
|                                                                                                    |                                                                                                    |                        |                              | PILIHAN VOT/DAI                                                      | NA                                           |                                        |            |                              |            |                      |  |  |
|                                                                                                    |                                                                                                    |                        |                              | Vot/Dana                                                             |                                              | Se Se                                  | hingga     | <b>_</b>                     |            |                      |  |  |
|                                                                                                    |                                                                                                    |                        |                              | PILIHAN KOD AK                                                       | AUN                                          |                                        |            |                              |            |                      |  |  |
|                                                                                                    |                                                                                                    |                        |                              | <ul> <li>Aset</li> <li>Liabiliti</li> <li>Ekuiti</li> </ul>          |                                              |                                        |            |                              |            |                      |  |  |
|                                                                                                    |                                                                                                    |                        | 5                            | Kod Akaun                                                            |                                              | A0520000                               | 🗇 Sehingga | A0528888 🗖 🖬                 | >          |                      |  |  |

- 1. Pilih Laporan
- 2. Pilih Laporan Ringkasan Hasil/Belanja/Aset/Liabiliti/Ekuiti
- 3. Masukkan Tahun 2023, Bulan 14, enter
- 4. Masukkan kod kumpulan PTJ & PTJ Membayar, enter
- 5. Pilih **ASET**

| PILIHAN KOD AKAUN |                 |
|-------------------|-----------------|
| ◯ Hasil           |                 |
| O Belanja         |                 |
| Aset              |                 |
| O Liabiliti       |                 |
| O Ekuiti          |                 |
| Kod Akaun         | 6<br>☐ Sehingga |

6. Tekan i (hujung kod akaun)

| Mul     | tiple Sel  | ection   |          |           |
|---------|------------|----------|----------|-----------|
|         | n 🗖        |          |          |           |
| <u></u> | • 🛃        | <b>-</b> |          |           |
| B       | Option     | From     | То       | 1         |
|         |            | A0520000 | A0529999 |           |
|         | $\diamond$ |          |          |           |
|         | $\diamond$ |          |          |           |
|         | $\diamond$ |          |          |           |
|         | $\diamond$ |          |          |           |
|         |            |          | 8        | OK Cancel |

- 7. Isi kod akaun From A0520000 To A0529999
- 8. Tekan **OK**

| Kod Akaun                     | A0520000 | Sehingga A0529999 |  |
|-------------------------------|----------|-------------------|--|
| PILIHAN LAPORAN               |          |                   |  |
| <ul> <li>Kod Akaun</li> </ul> |          |                   |  |
| ◯ Vot/Dana                    |          |                   |  |
|                               |          |                   |  |
| FORMAT LAPORAN                |          |                   |  |
| O PDF                         |          |                   |  |
| 10 💿 ALV                      |          |                   |  |
|                               |          |                   |  |

9. Pilih Kod Akaun
 10.Pilih ALV
 11.Klik JANA

## Keluar laporan seperti di bawah

| Lap<br>Koo<br>Per            | ooran :<br>d Transaksi <sub>:</sub><br>ngguna : | FI-GL-03<br>ZWDGLR011<br>8107270751 | 0<br>80                                | L                                    | aporan Ringka<br>Dan Kumpu    | KEN<br>ASAN ASET MENGIH<br>JLAN PTJ & PTJ DIF<br>BAGI TEMPOH | IENTERIAN KEV<br>KUT KOD AKAUN<br>PERTANGGUNG<br>I 01.03.2023 SEH | Vangan<br>N Bagi Ki<br>Bulan ()<br>Hingga () | UMPULA<br>13 TAHUN<br>31.03.202 | N PTJ & P<br>N KEWANG<br>23 | FJ MEME<br>AN 2023           | BAYAR                         |                           |                                    |
|------------------------------|-------------------------------------------------|-------------------------------------|----------------------------------------|--------------------------------------|-------------------------------|--------------------------------------------------------------|-------------------------------------------------------------------|----------------------------------------------|---------------------------------|-----------------------------|------------------------------|-------------------------------|---------------------------|------------------------------------|
| View. [Standard View] Export |                                                 |                                     |                                        |                                      |                               |                                                              |                                                                   |                                              |                                 |                             |                              |                               |                           |                                    |
| B                            | Pegawai<br>Pengawal<br>Membayar                 | Kumpulan<br>PTJ<br>Membayar         | Kumpulan<br>PTJ &<br>PTJ ≜<br>Membayar | Pegawai<br>Pengawal<br>Dipertanggung | Kumpulan PTJ<br>Dipertanggung | Kumpulan PTJ<br>& PTJ ≞<br>Dipertanggung                     | Kod Akaun 🚊                                                       | Vot ≞                                        | Baki Av                         | val Dt/(Kt)<br>(RM)         | Ter<br>Ser<br>Urusi<br>Debit | mpoh<br>masa<br>niaga<br>(RM) | Te<br>Se<br>Urus<br>Kredi | empoh<br>emasa<br>sniaga<br>t (RM) |
|                              | C2                                              | 31                                  | 31020400                               | C2                                   | 31                            | 31020400                                                     | A0523299                                                          | B22                                          |                                 | 470.00                      |                              | 0.00                          |                           | 0.00                               |
|                              |                                                 |                                     | 31020400                               |                                      |                               | 31020400                                                     | ▲ A0523299                                                        |                                              | 1.0                             | 470.00                      | •                            | 0.00                          | •                         | 0.00                               |
|                              | C2                                              | 31                                  | 31020400                               | C2                                   | 31                            | 31020400                                                     | A0524202                                                          | B22                                          |                                 | 3,300.00                    |                              | 0.00                          |                           | 0.00                               |
|                              |                                                 |                                     | 31020400                               |                                      |                               | 31020400                                                     | ▲ A0524202                                                        |                                              | 1.00                            | 3,300.00                    | ÷                            | 0.00                          | 1.1                       | 0.00                               |
|                              |                                                 |                                     |                                        |                                      |                               | <ul> <li>31020400</li> </ul>                                 |                                                                   |                                              |                                 | 3,770.00                    | •••                          | 0.00                          | •••                       | 0.00                               |
|                              | •                                               |                                     |                                        |                                      |                               |                                                              |                                                                   |                                              |                                 | 3,770.00                    |                              | 0.00                          |                           | 0.00                               |

12.Klik Eksport, tekan Eksport to Excel

PASTIKAN LAPORAN YANG DIHANTAR ADALAH BAKI SETIAP KOD AKAUN MENGIKUT **SETIAP PTJ DIPERTANGGUNG** SEPERTI CONTOH DI ATAS DAN DIISI **SECARA BERASINGAN LAMPIRAN D1(A) DAN D1(B)**